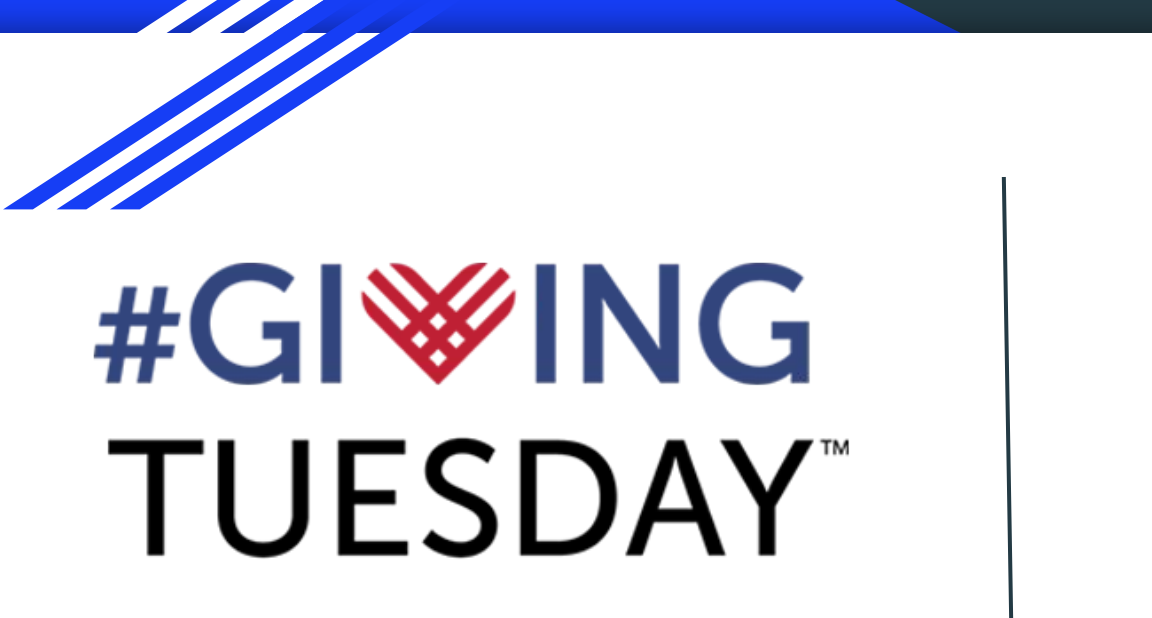

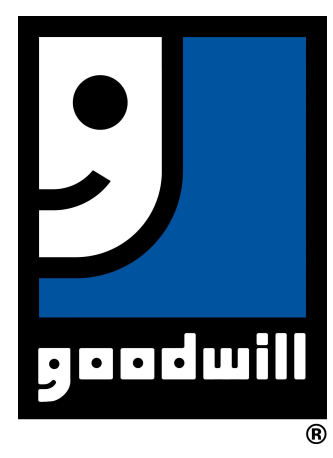

Giving Tuesday, often stylized as #GivingTuesday for the purposes of hashtag activism, is a digital movement to create an international day of charitable giving at the beginning of the holiday season.

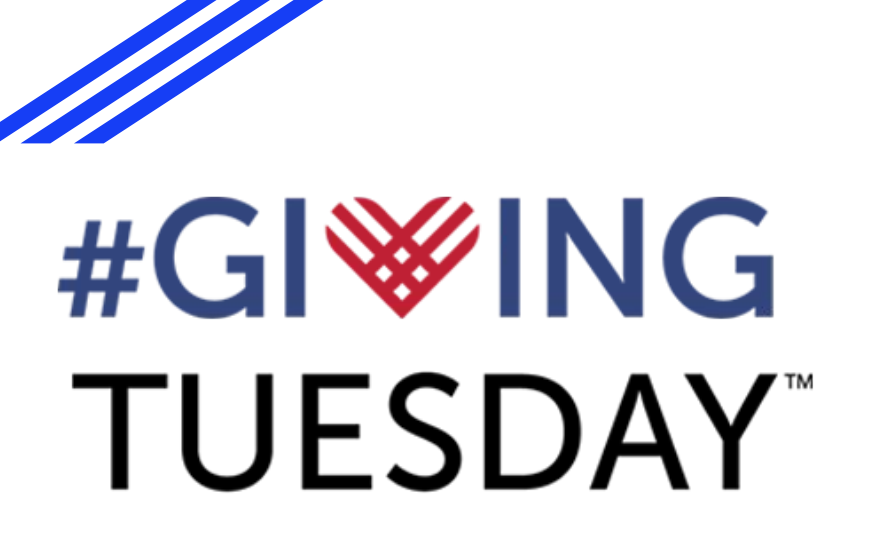

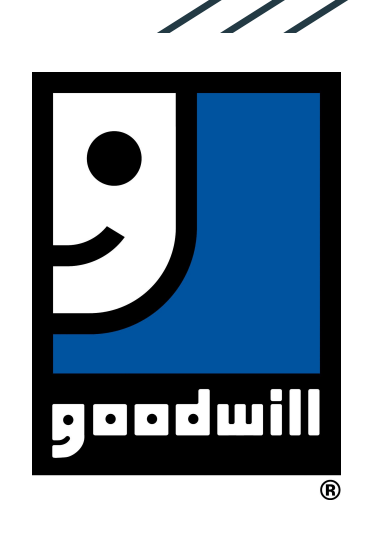

# Goal: \$2,500

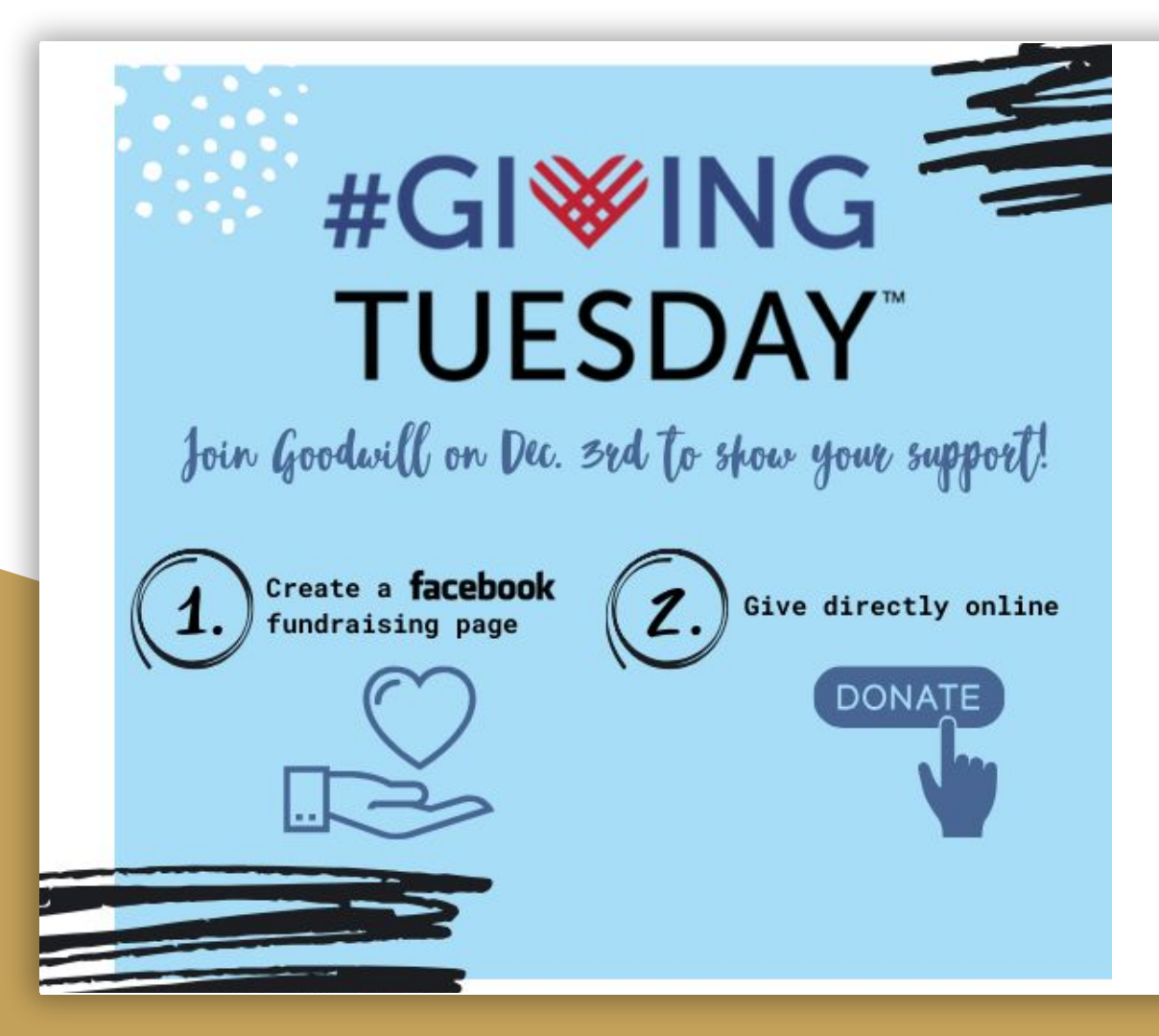

How you can support!

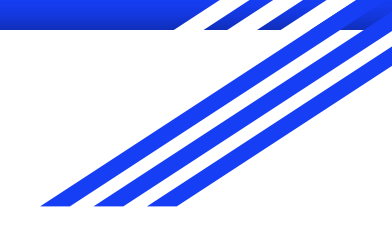

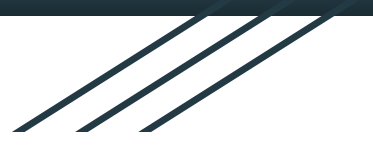

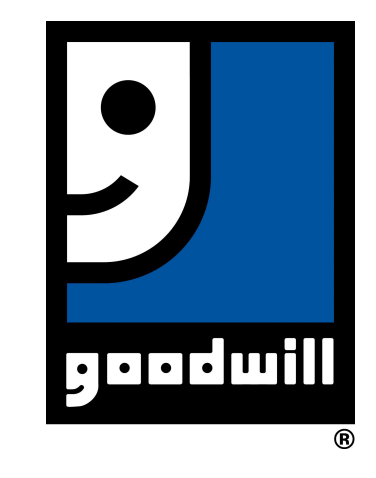

# **#GI∛ING** TUESDAY<sup>™</sup>

How To Create a Facebook Fundraising page for Goodwill

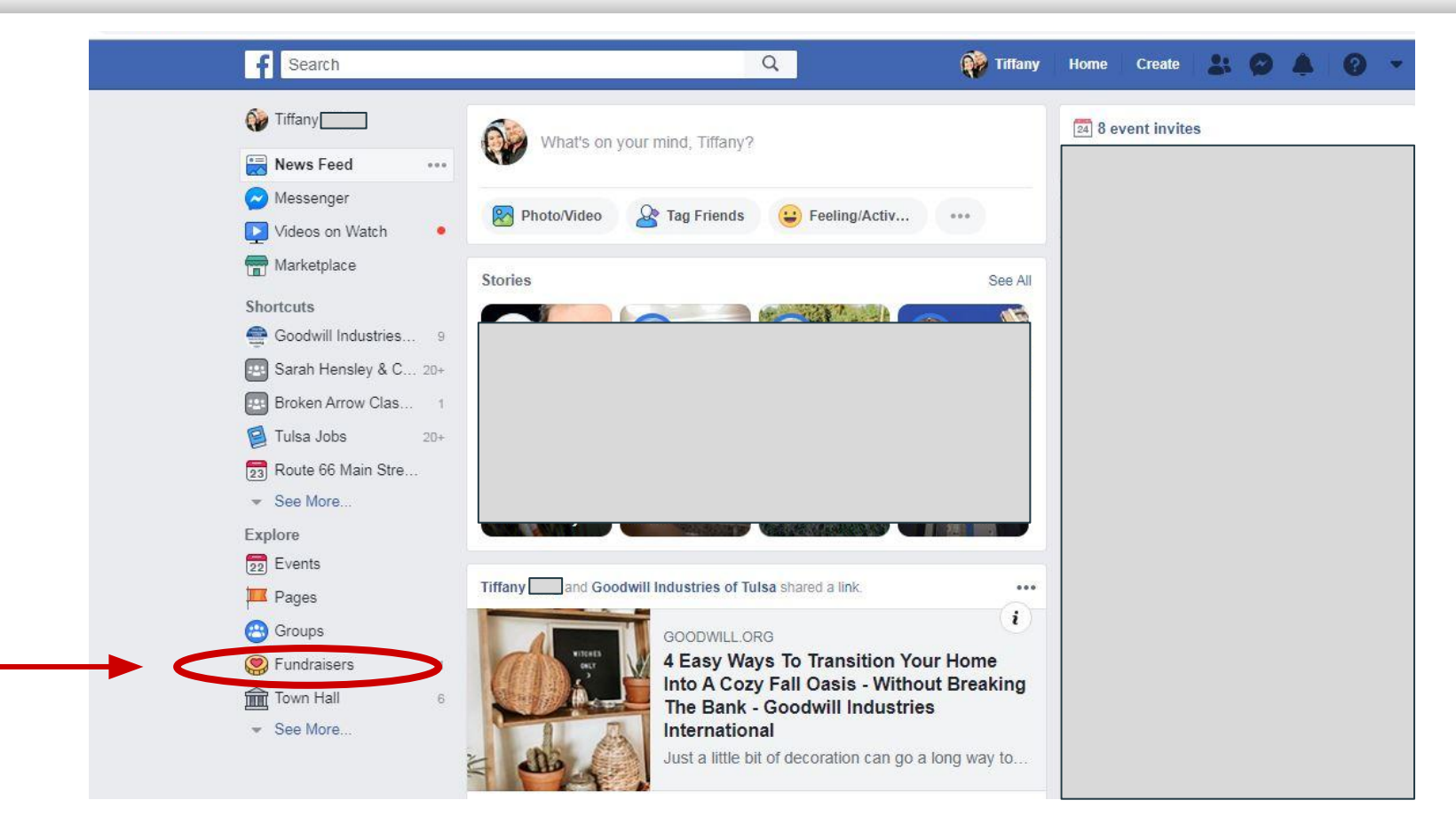

Select *Fundraisers* on your Facebook home page.

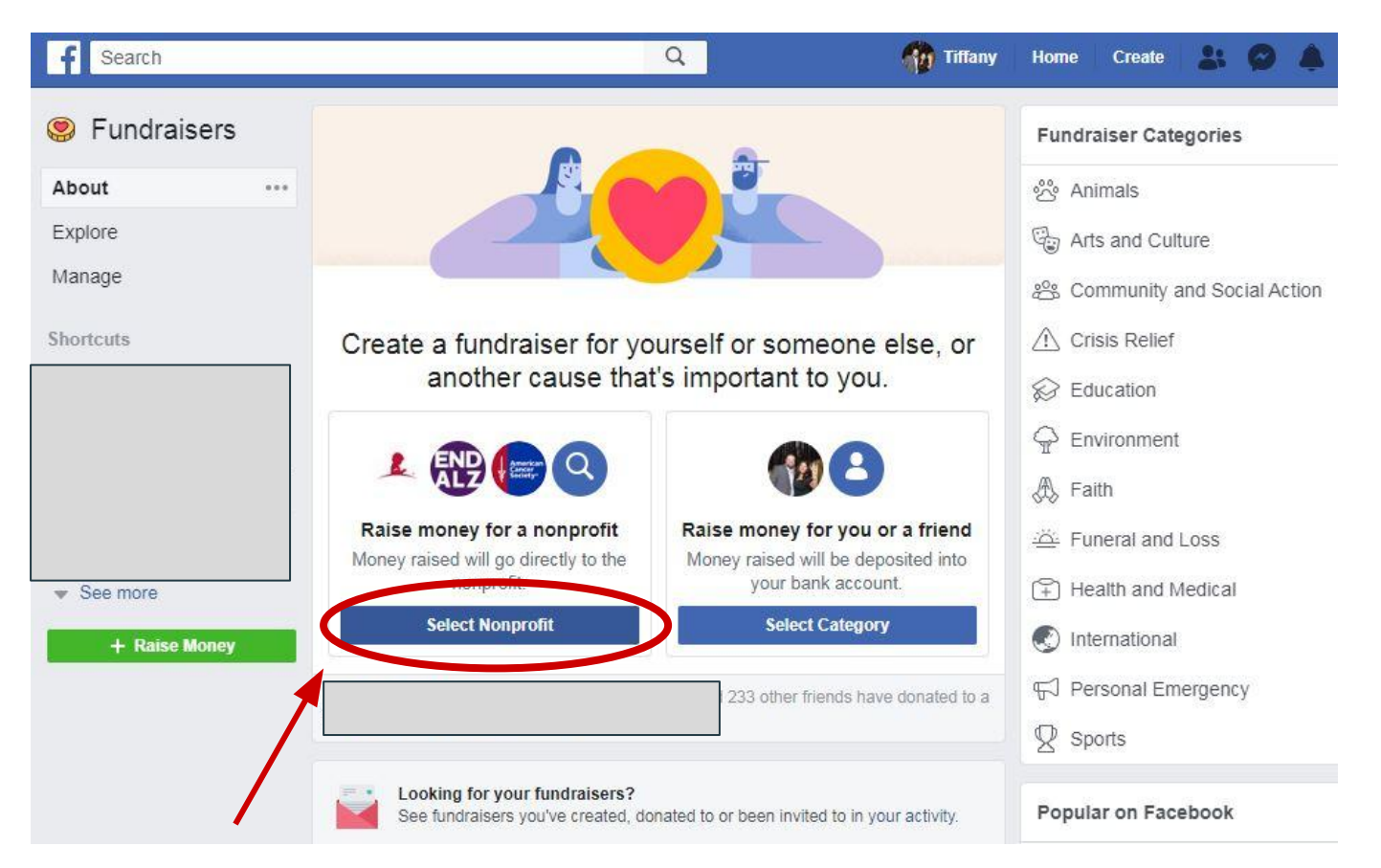

Click *Select Nonprofit* on your Facebook Fundraiser page.

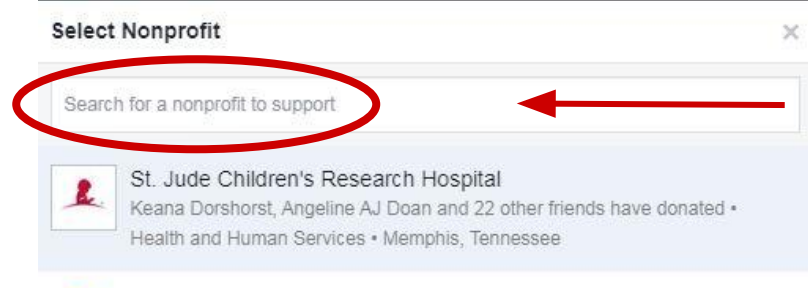

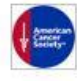

#### American Cancer Society

Karla Barrett Davis, Caramie Miskelly and 5 other friends have donated • Health and Human Services • Atlanta, Georgia

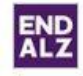

#### Alzheimer's Association

You and 23 friends have donated • Health and Human Services • United States

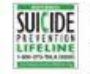

National Suicide Prevention Lifeline '1-800-273-TALK (8255)' Cindy Stidham Schuering, Sean Sperl and 4 other friends have donated • Health and Human Services • United States

## Type **Goodwill Industries of Tulsa** in search bar.

# Select Nonprofit × Goodwill Industries of Tulsa Goodwill Industries of Tulsa Karla Barrett Davis has donated • Health and Human Services • Tulsa, OK

## Goodwill Industries of Tulsa will populate, select.

# Let's start with the basics

Who are you raising money for?

Goodwill Industries of Tulsa

A.

Network for Good will distribute donations to Goodwill Industries of Tulsa within 45-75 days after a donation, depending on enrollment. Learn more.

#### How much money do you want to raise? (i)

| 200                      |                                                   | USD                          | *          |
|--------------------------|---------------------------------------------------|------------------------------|------------|
| When should your fundrai | iser end? 🕡                                       |                              |            |
| Dec 4, 2019              |                                                   |                              |            |
|                          |                                                   |                              |            |
|                          |                                                   |                              |            |
| Fundraisers are 🕅 Public | , so anyone on or off Face<br>on Facebook can don | book can see them. O<br>ate. | nly people |
|                          |                                                   |                              | Next       |

# Set your **personal fundraising goal** (it auto populates as \$200)

### Set end date as Dec. 4, 2019

1

# Tell your story

What's the title of your fundraiser? (i)

#GivingTuesday for Goodwill

Why are you raising money? (i)

Want to join me in supporting a good cause? I'm raising money for Goodwill Industries of Tulsa and your contribution will make an impact, whether you donate \$5 or \$500. Every little bit helps. Thank you for your support. I've included information about Goodwill Industries of Tulsa below.

Goodwill Industries of Tulsa provides work opportunities, job training and support services for people with disabilities or other employment barriers.

As the Creative Services Director at Goodwill, I get to share the success stories of people in my community who have benefitted from the services we provide.

Next

Title your fundraiser: #GivingTuesday for Goodwill

The description auto populates!

We encourage you to **add a personal note** at the end.

Here is an example of my personal note

Back

# Pick a cover photo or video

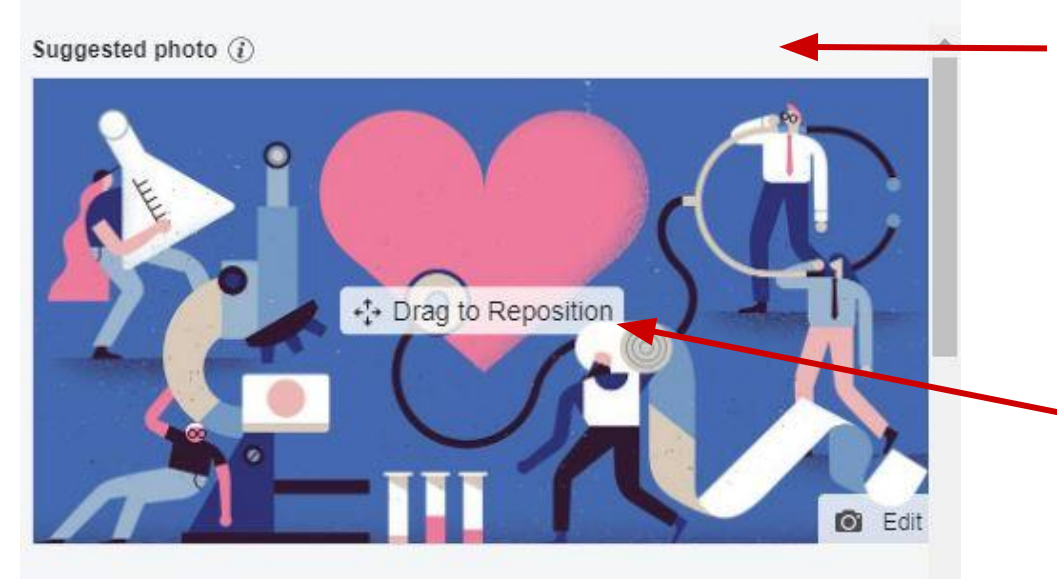

We have a photo with the **#GivingTuesday social media layer** on it for this space.

Download the image, save it to your desktop and drag it into the photo space here

#### More suggestions

Facebook charges no fees for donations to nonprofits. All donations will go to the nonprofit you chose.

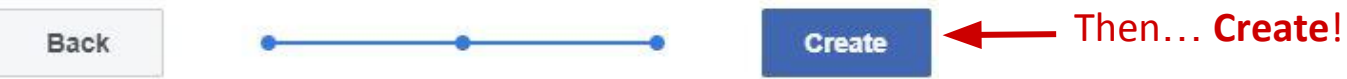

# Congratulations!

Congratulations, your fundraiser has been published! Now it's time to raise money:

# Invite your friends

Build momentum by connecting friends to your fundraiser. People who invite friends are 4 times more likely to reach their goal.

#### Share in News Feed

Share your story to let friends know why this nonprofit is important to you, and why they should donate.

#### Donate to Your Fundraiser

Other people are more likely to donate when they see that someone has already contributed. It also shows your commitment to helping the cause.

Get Started

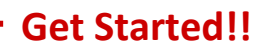

Read then...

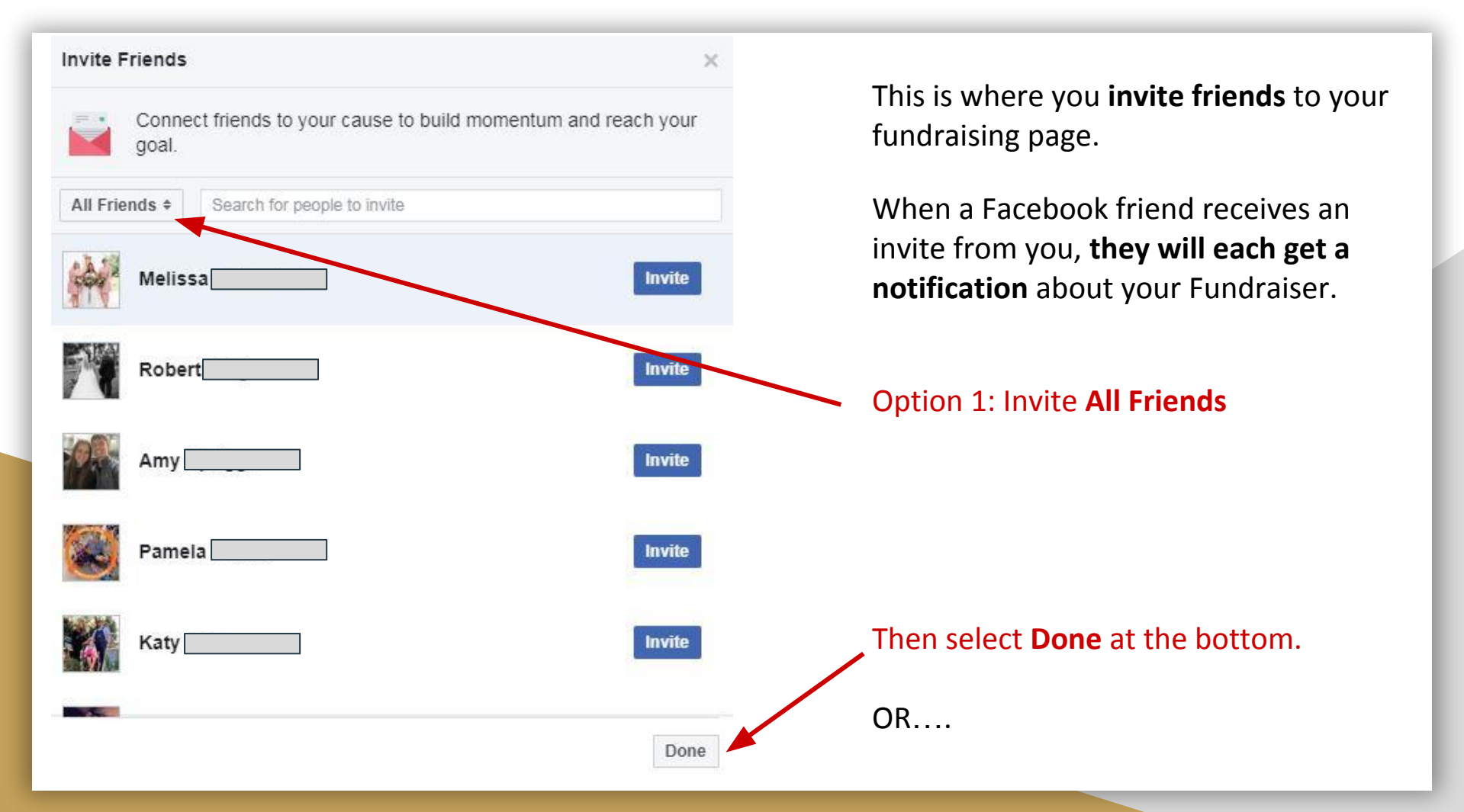

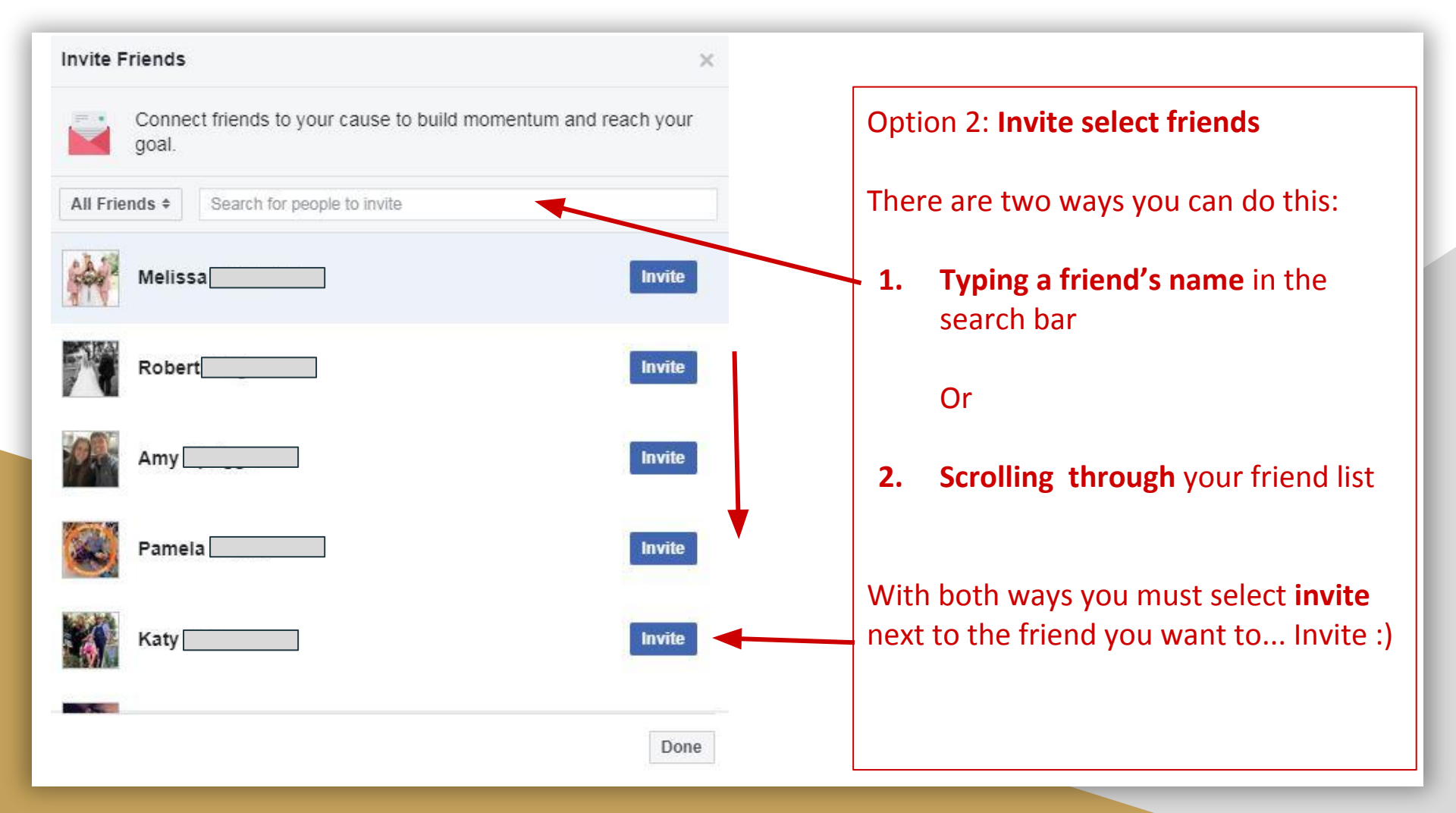

#### 🗹 Share on Your Timeline 🔻

I created this fundraiser because ...

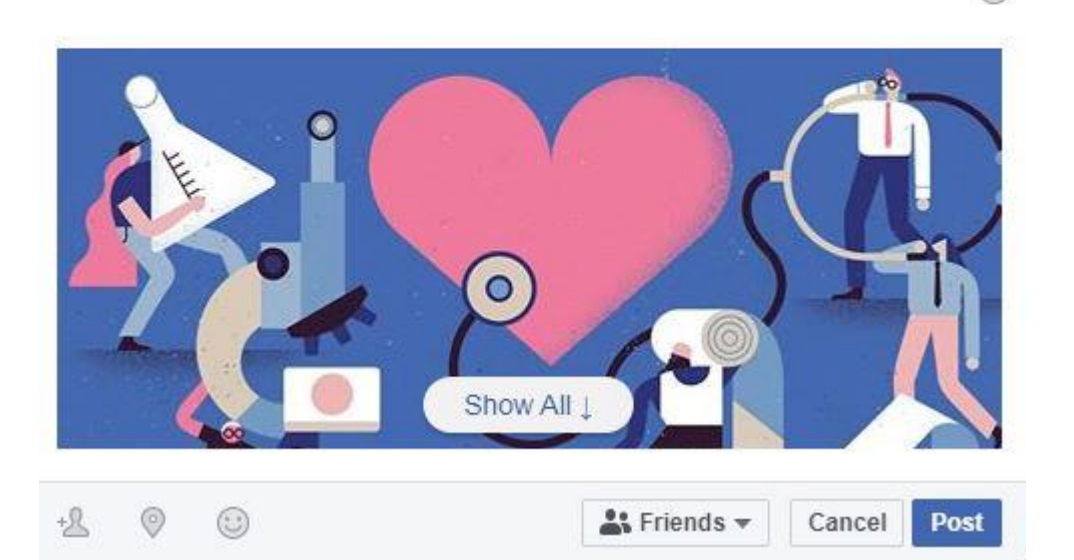

### Share in News Feed

This will act as a **standard post** on your Facebook page, like any other update you do, but this time **linking to your Fundraising page!** 

This is another space where you can **personalize your ask.** 

#### Personal example:

"You guys see all the Goodwill things I post about on a regular basis. Today I am asking for your support. Please join me on #GivingTuesday this year!"

#### Donate

#GivingTuesday for Goodwill

Fundraiser for Goodwill Industries of Tulsa by Tiffany King

×

|                                                                                                    | within                                                | 45-75 days a                                               | vill distribute o<br>ifter a donatio | n, depending o   | on enrollment.   | Learn Moi | re |  |
|----------------------------------------------------------------------------------------------------|-------------------------------------------------------|------------------------------------------------------------|--------------------------------------|------------------|------------------|-----------|----|--|
| 1                                                                                                    | Your do<br>much th                                    | nation will<br>ey can giv                                  | get the ball<br>e.                   | rolling and h    | elp donors d     | ecide ho  | W  |  |
| Amou                                                                                                    | unt (US D                                             | ollars)                                                    |                                      |                  |                  |           |    |  |
| S                                                                                                    | 60                                                    |                                                            |                                      |                  | -                |           |    |  |
| Dona                                                                                                    | tion Freq                                             | uency                                                      |                                      |                  |                  |           |    |  |
|                                                                                                    | One                                                   | Time Donat                                                 | ion                                  | М                | onthly Donati    | on        |    |  |
|                                                                                                    | VISA                                                  |                                                            | _                                    |                  |                  |           |    |  |
| O<br>Use (                                                                                                    | VISA                                                  | nent metho                                                 | d                                    |                  |                  |           |    |  |
| O<br>Use o<br>Who                                                                                                    | visa can se                                           | nent metho<br>e that you                                   | d<br>u donated?                      | 2                |                  |           |    |  |
| O<br>Use o<br>Who                                                                                                    | visa<br>other payi<br>o can se<br>Public              | nent metho<br>e that you                                   | d<br>u donated'                      | 2                | 546              |           |    |  |
| Use of Who of the fundration of the fundrationo | VISA Dother paying Can See Public Tiffany             | nent metho<br>e that you<br>can see your                   | d<br>J donated<br>amount. Anyo       | ne can see the t | otal amount rais | sed by a  |    |  |
| Use of Who      Only 1     fundra     By tapp     waived                                                                                                    | VISA Dother paying of Can Se<br>Public Tiffany Diser. | nent metho<br>e that you<br>can see your<br>you agree to F | d<br>u donated<br>amount. Anyo       | ne can see the t | otal amount rais | sed by a  |    |  |

#### **Donate to Your Fundraiser!**

This will show up in **your friends newsfeed** to draw even **more attention to your fundraiser**.

Select **amount** you wish to personally give on your own Fundraising page.

#### Make sure it is **Public**.

Donate!

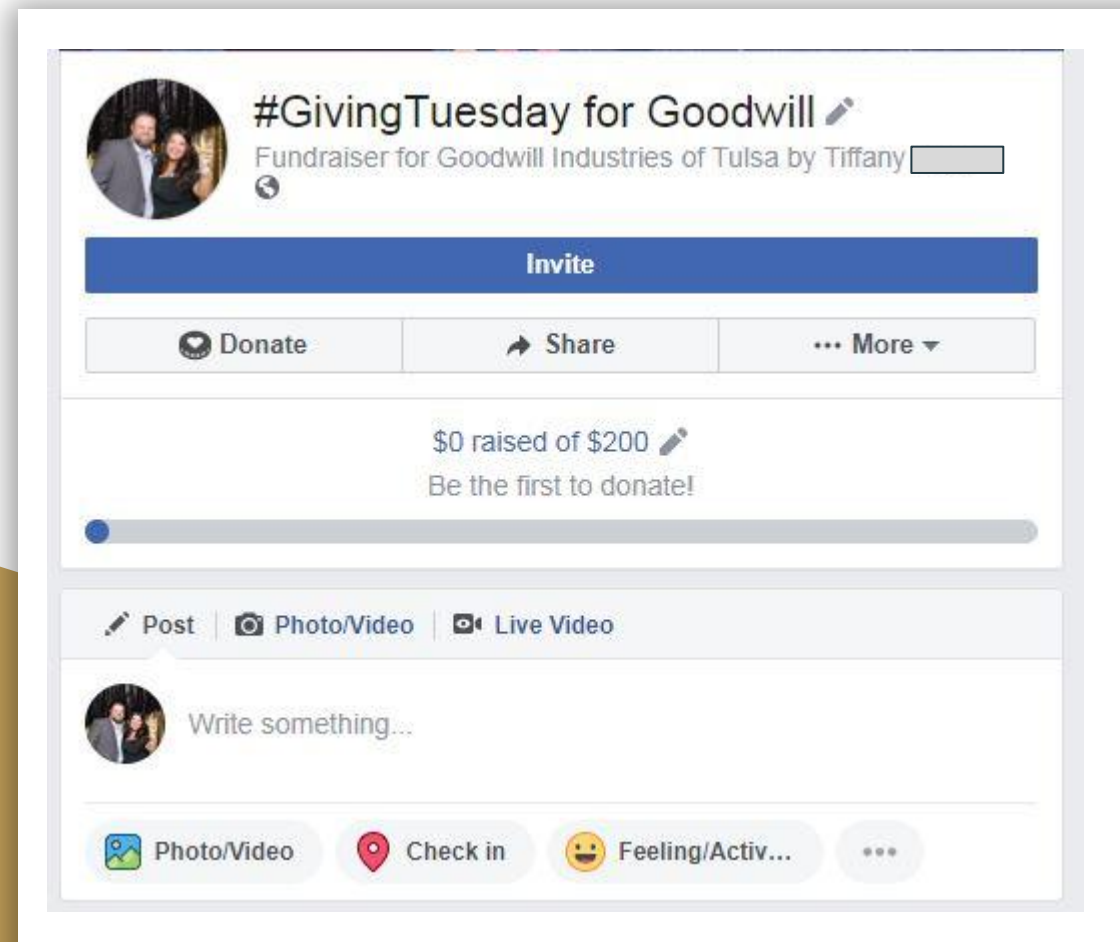

## Your Fundraising Page

Now you can **check updates** and **communicate with your friends** on your Fundraising page similar to your personal Facebook page.

Following the fundraiser, the amount raised will be **sent directly** to Goodwill **on your behalf**.

Thank you and GOOD LUCK!

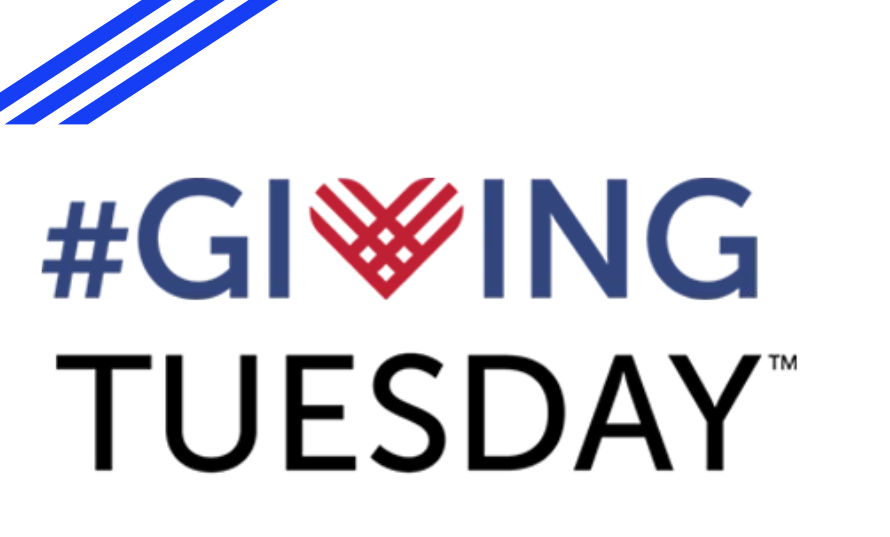

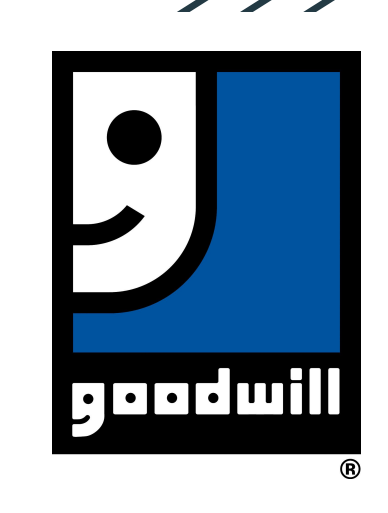

Thank you for your support! Together, we are improving lives.